## **CDX User Manual**

### **Opening ExamView Banks**

CDX Medium Heavy

JONES & BARTLETT LEARNING

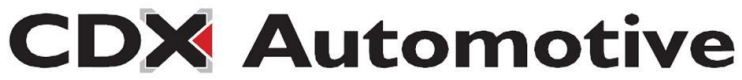

## Notes

- In order for this process to work, you must FULLY install ExamView from your CD.
- If at any point you get "access denied", "see admin", or "Enter Admin Password" – please see your school IT personnel.

Open "My Computer" or "This PC"

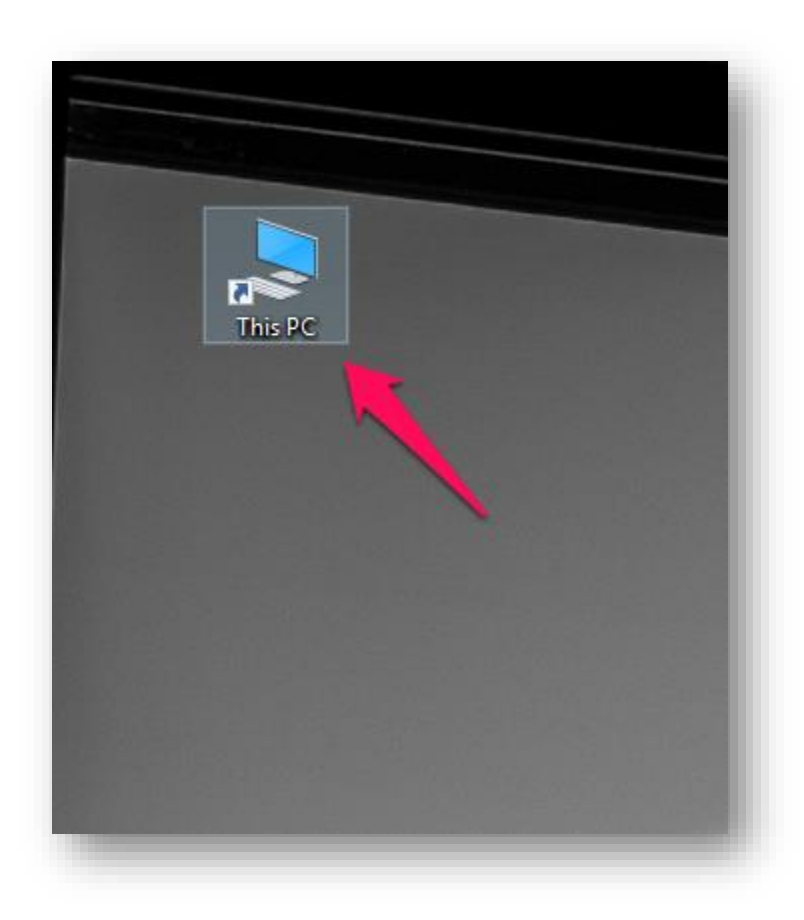

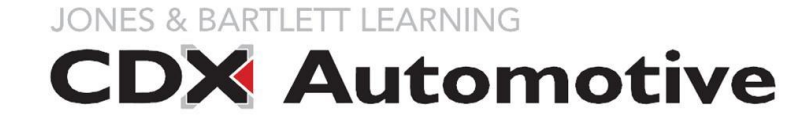

After opening "My Computer" or "This PC", select "Local Disk (c:)"

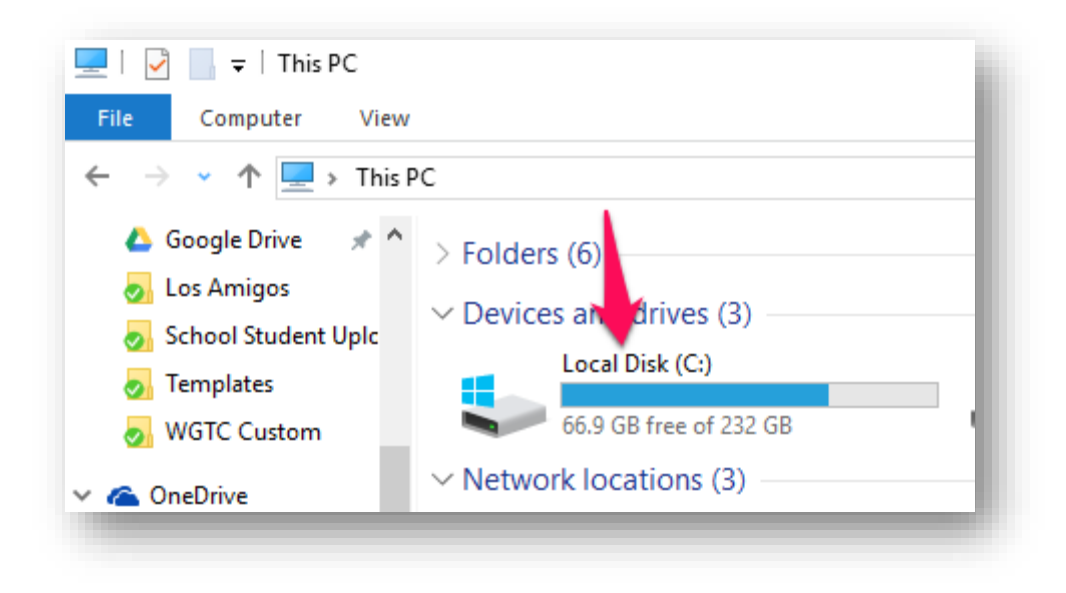

JONES & BARTLETT LEARNING

Then, open the "Program Files (x86)" folder.

If you do not have a "Program Files (x86)" folder, choose "Program Files".

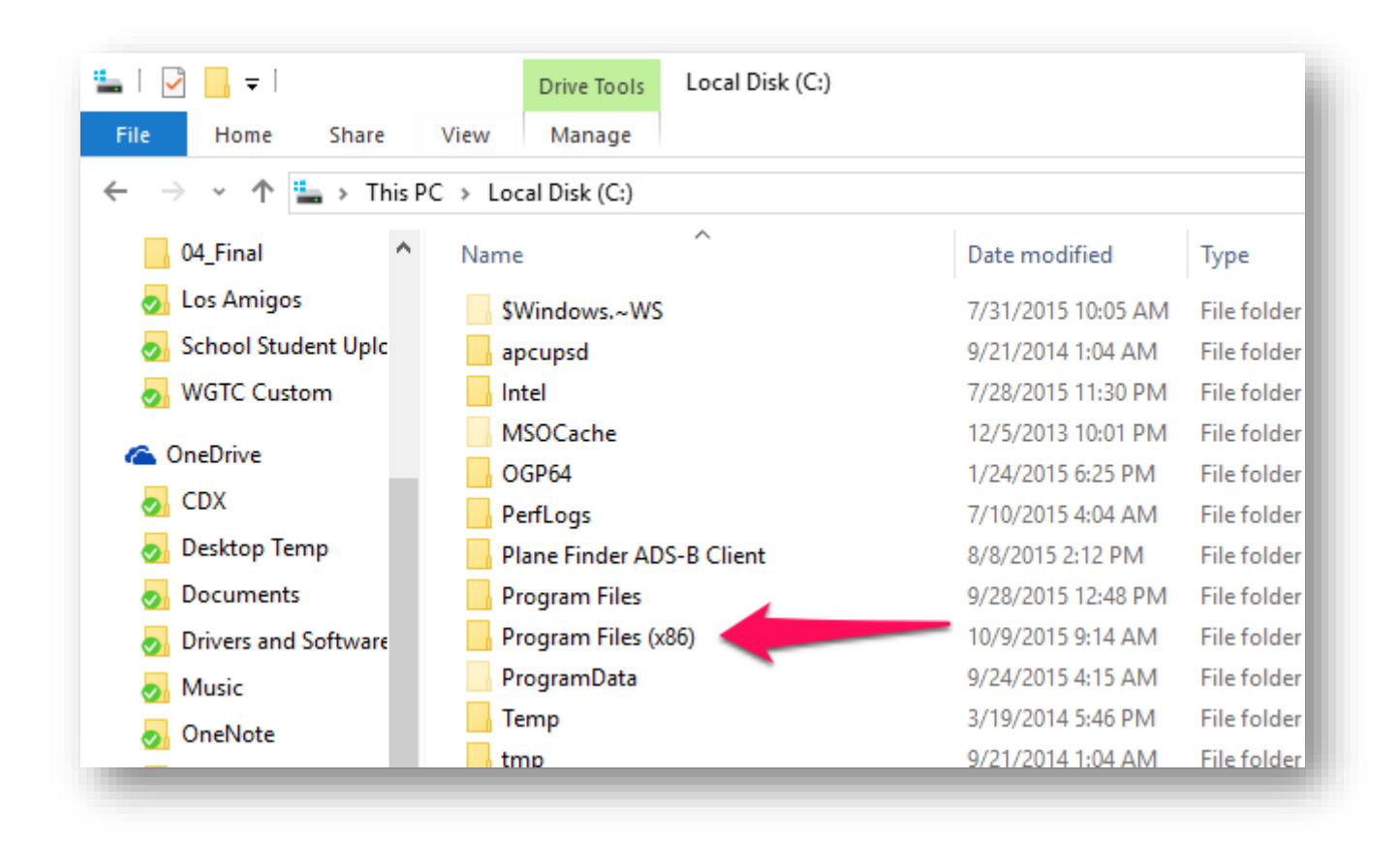

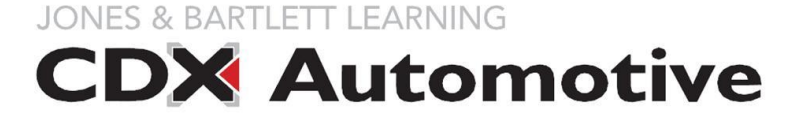

Next, find and open elnstruction Folder.

If you do not see this folder, please make sure you installed ExamView fully.

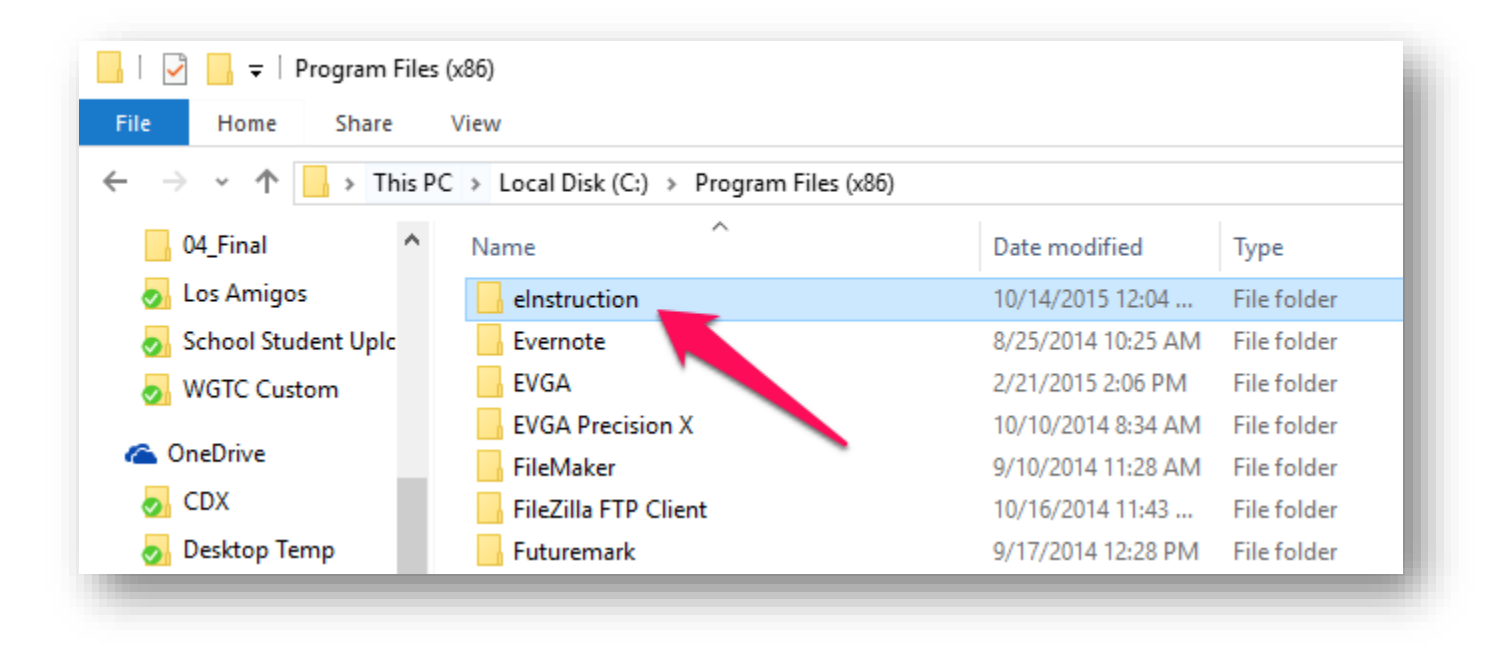

JONES & BARTLETT LEARNING

#### Within the "eInstruction" folder, find and open "ExamView" folder.

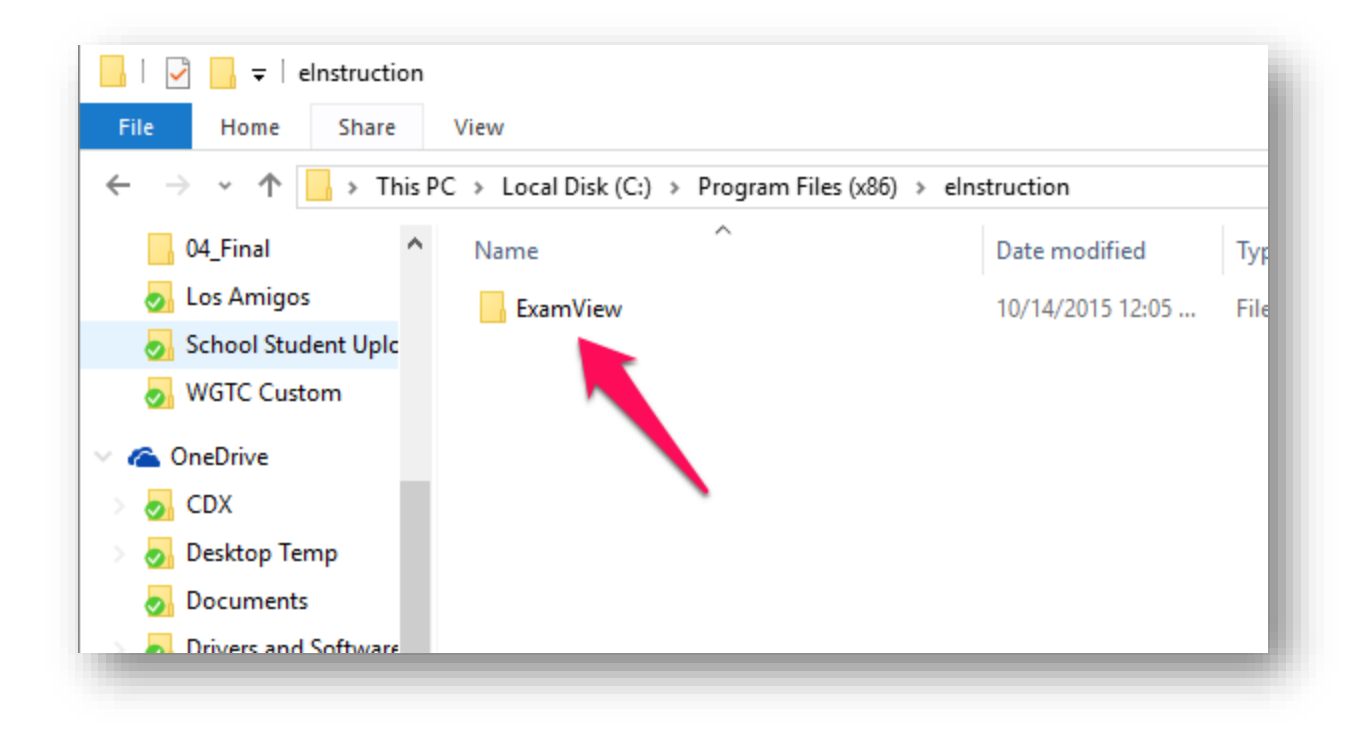

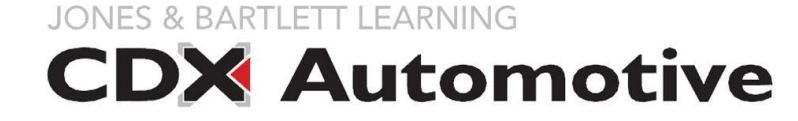

## Within the "ExamView" folder, find and open "JB FundMedHvyDutyCommVehSys" folder.

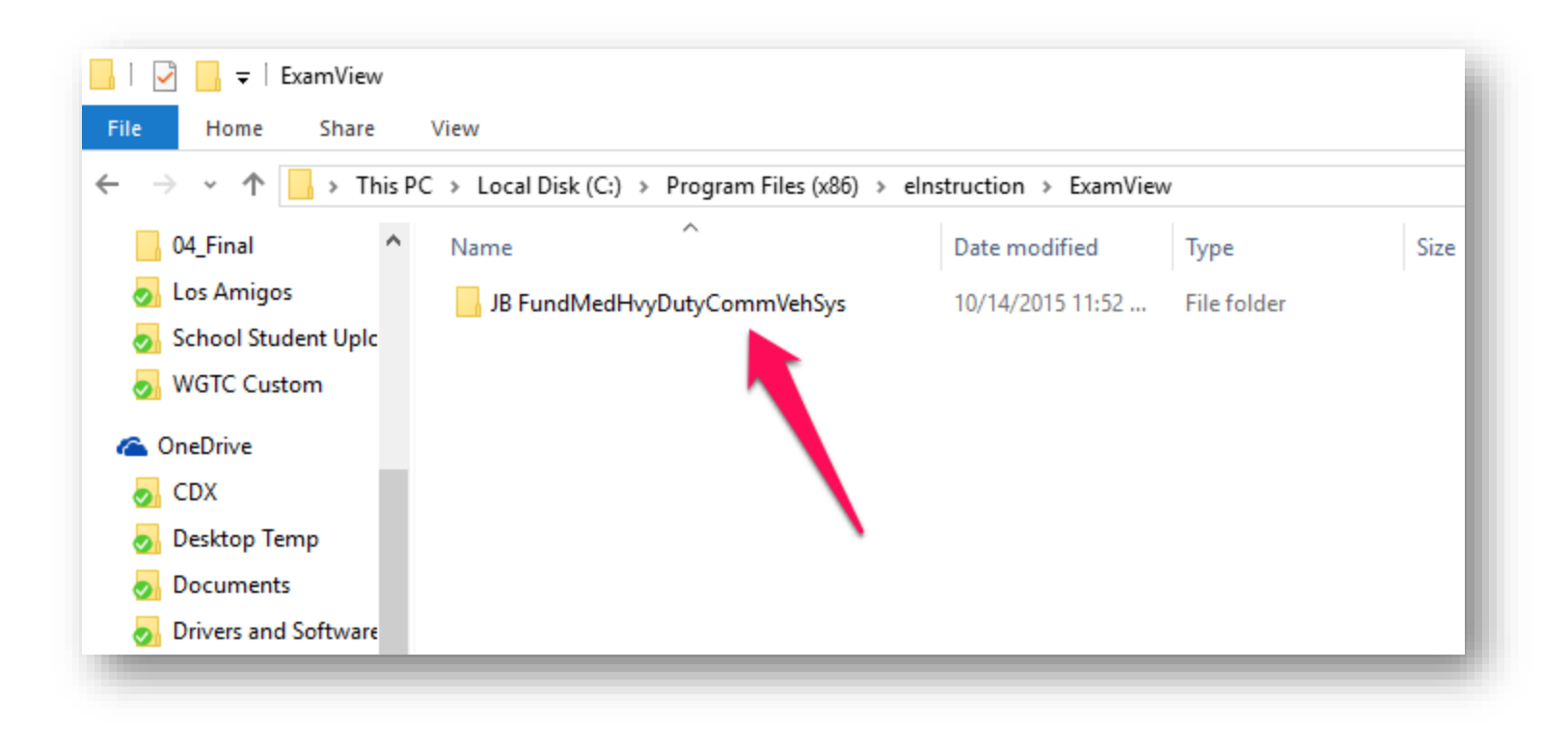

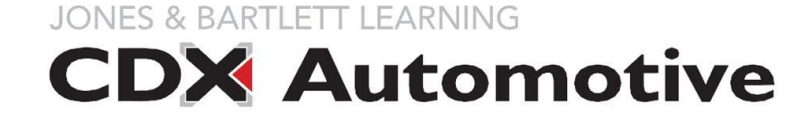

Within the "JB FundMedHvyDutyCommVehSys" folder, you will find the ExamView testbanks. You should be able to just double-click any one of them, and they will open up in ExamView.

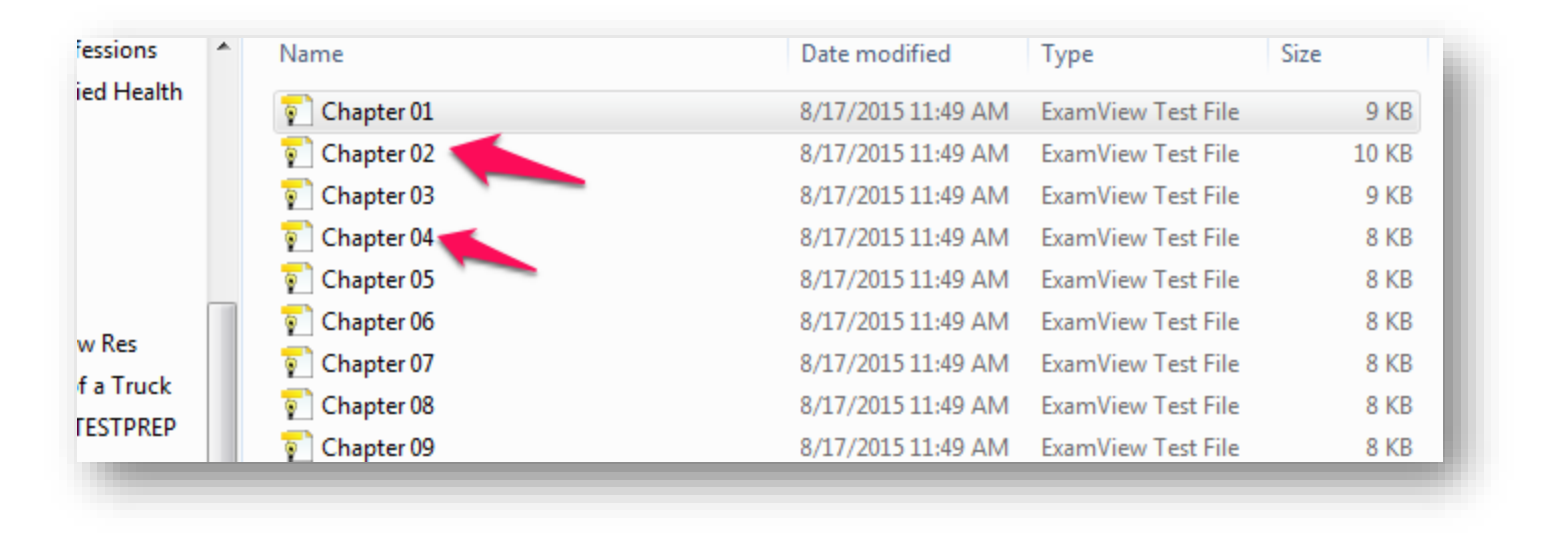

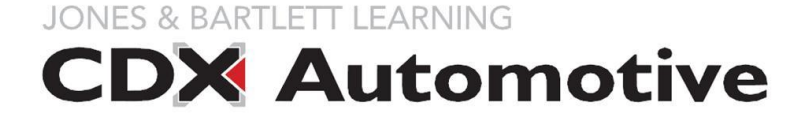

# For more tutorials and support, please visit our support pages:

## http://cdxauto.com/support

JONES & BARTLETT LEARNING

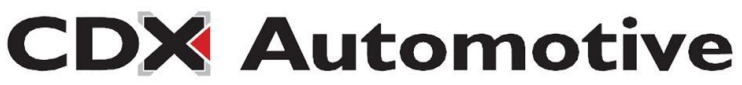